# **TOPCON FR50**

## Konfiguration & Betrieb LL3 Connect

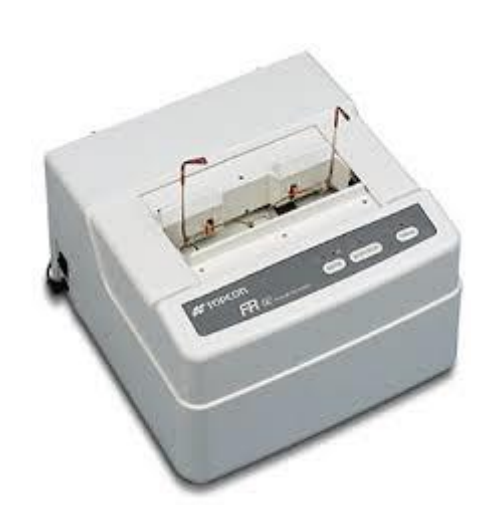

## Inhalt

| Konfiguration & Betrieb LL3 Connect1 |                                |   |  |  |
|--------------------------------------|--------------------------------|---|--|--|
| 1.                                   | Allgemeines                    | 3 |  |  |
| 2.                                   | Konfiguration des Tracers      | 4 |  |  |
| 3.                                   | Konfiguration LL3 Connect      | 5 |  |  |
| 4.                                   | Tracen                         | 6 |  |  |
| 5.                                   | Hinweise                       | 7 |  |  |
| 6.                                   | Dokumentierte Firmware Release | 8 |  |  |

#### 1. Allgemeines

Der TOPCON FR50 kann grundsätzlich in drei Betriebsarten konfiguriert werden:

FR-20 Modus

FR-50 Modus

OMA Modus Wir empfehlen diese Betriebsart

Die Betriebsart wird mittels DIP Switches auf der Rückseite des Tracers eingestellt, als Einstellung empfehlen wir :

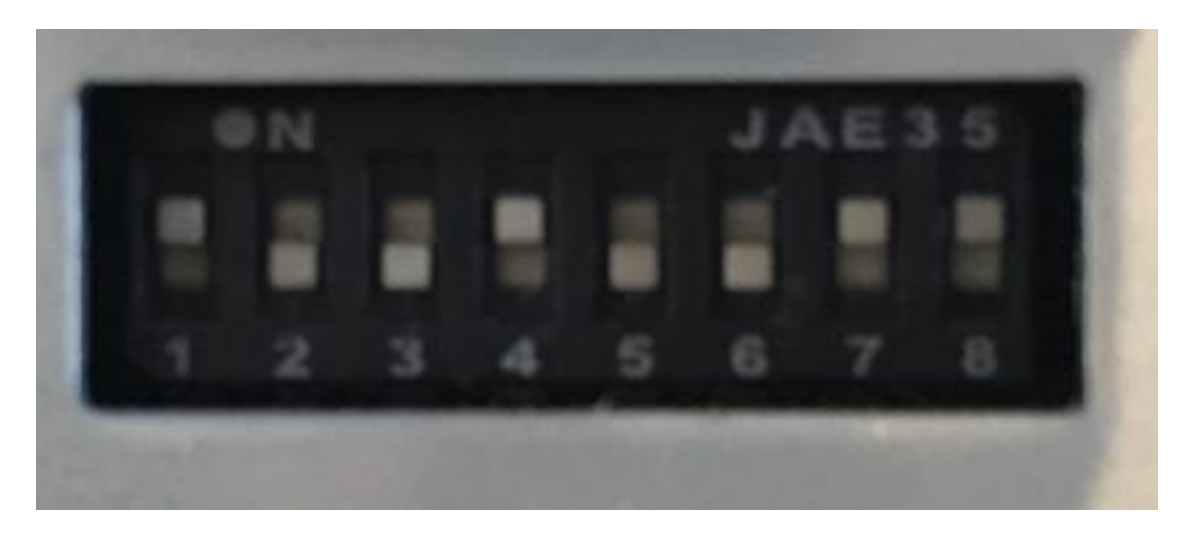

Eine genaue Auflistung der Einstellungen finden Sie im Betriebshandbuch des Tracers.

Anschlusstyp :

LL3 Connect unterstützt nur die serielle Anbindung.

### 2. Konfiguration des Tracers

Stellen Sie sicher, dass die korrekte Betriebsart konfiguriert ist.

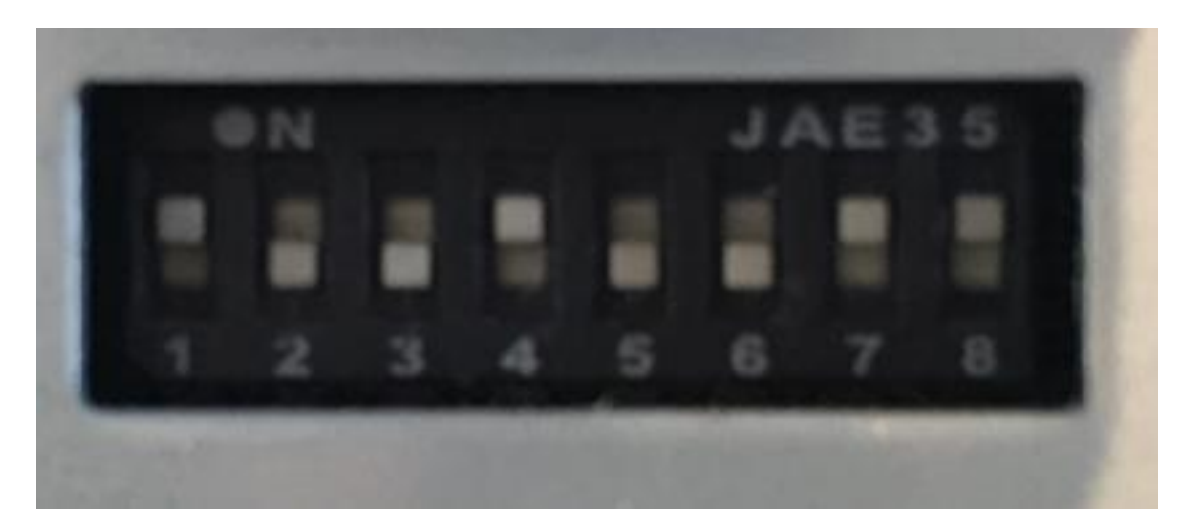

Der zu verwendende serielle Anschluß ist "PC".

### 3. Konfiguration LL3 Connect

| 👼 Tracer Konfig                                     | guration           |  |  |  |  |  |  |
|-----------------------------------------------------|--------------------|--|--|--|--|--|--|
| Modell:                                             | Unnamed OMA Tracer |  |  |  |  |  |  |
| Anschluss:                                          | COM2               |  |  |  |  |  |  |
| Datenrate:                                          | 9600 💌             |  |  |  |  |  |  |
| Datenbits:                                          | 8                  |  |  |  |  |  |  |
| Parität:                                            | Keine              |  |  |  |  |  |  |
| Stoppbits:                                          | 1                  |  |  |  |  |  |  |
| Flusssteuerung:                                     | Keine 💌            |  |  |  |  |  |  |
| Online Hilfe zu den gängigsten Tracer Einstellungen |                    |  |  |  |  |  |  |
|                                                     |                    |  |  |  |  |  |  |
|                                                     |                    |  |  |  |  |  |  |
| ОК                                                  | Abbrechen          |  |  |  |  |  |  |

Konfigurieren Sie nun LL3 Connect über das Menü "Einstellungen" / "Peripherie".

Wählen Sie als Anschluss die serielle Schnittstelle an der Ihr Tracer am PC angeschlossen wurde.

#### 4. Tracen

Klicken Sie zuerst in LL3 Connect auf den Tracer Button.

| Auftragserfassung Anfügemodus               |                            |                           |                                                                                                    |  |  |  |  |
|---------------------------------------------|----------------------------|---------------------------|----------------------------------------------------------------------------------------------------|--|--|--|--|
| 1725                                        |                            | 🔹 abw. Lief               | erung                                                                                                    |  |  |  |  |
| Standard Tracing & Form Claphorochoung      |                            |                           | ,                                                                                                    |  |  |  |  |
| Speichern Laden Tablett                     | Standardform Form löschen  | in Originalgrösse         | Start des Tracers mit                                                                                                    |  |  |  |  |
|                                             |                            |                           | Unnamed OMA Tracer                                                                                                    |  |  |  |  |
|                                             |                            |                           | Tracer-thread created. (1)<br>Opening serial port. (5)<br>Please press (START> on tracer. (8)<br>Get answer from tracer (31) |  |  |  |  |
|                                             |                            |                           | 4 III >                                                                                                    |  |  |  |  |
|                                             |                            |                           | Fassungsdaten                                                                                                    |  |  |  |  |
|                                             |                            |                           | Boxing: 0.00 0.00                                                                                                    |  |  |  |  |
|                                             |                            |                           | Stegbreite: 0.00                                                                                                    |  |  |  |  |
|                                             |                            |                           |                                                                                                    |  |  |  |  |
|                                             |                            |                           | Grössenanpassung: +0.00 💌                                                                                                    |  |  |  |  |
|                                             |                            |                           | PD 0.00 0.00                                                                                                    |  |  |  |  |
| Bohrloch Assistent Formänderunge            | n Als PDF anzeigen         | Bohrloch Assistent        | Höhe 0.00 0.00                                                                                                    |  |  |  |  |
|                                             |                            |                           | DM 0.00 0.00                                                                                                    |  |  |  |  |
|                                             |                            |                           | Fassungskurve: 0.00 0.00                                                                                                    |  |  |  |  |
| Edging Informationen Nylor:                 | Bohren: Bohrloch Datenbank | v                         | Schnellsuche                                                                                                    |  |  |  |  |
| Fernrandung ferngerandet 🗾 Rillentiefe: 0.0 | Rechts: Kopieren >         | Links                     | Kopieren                                                                                                    |  |  |  |  |
| Kanten brechen Rillenbreite: 0.0            | Punkt 1 0.0 0.0 0.0 0      |                           |                                                                                                    |  |  |  |  |
| Facettentyp                                 | Punkt 2 0.0 0.0 0.0 0.0    | i 🗆 0.0                   | 0.0 0.0 🗆 🚺                                                                                                    |  |  |  |  |
|                                             | Punkt 3 0.0 0.0 0.0 0      |                           |                                                                                                    |  |  |  |  |
| Facettenlage 0                              | Punkt 5 0.0 0.0 0.0 0.0    |                           |                                                                                                    |  |  |  |  |
|                                             |                            |                           |                                                                                                    |  |  |  |  |
| OK & Ende OK & Weiter                       | Glasberater                | Online Preise Validierung | Abbrechen                                                                                                    |  |  |  |  |

Führen Sie nun am Tracer die Abtastung durch, Sie erhalten dann die abgetastete Form in LL3 Connect.

#### 5. Hinweise

### 6. Dokumentierte Firmware Release